### Assinador MAC

Para executar o assinador, é necessário ter os seguintes programas instalados:

- Java;
- Driver do seu certificado instalado.

Navegadores compatíveis:

- Chrome;
- Firefox.

#### Java

Permite que aplicações java possam ser executados, é recomendado a partir da versão 8 ou superior:

Endereço: https://java.com/pt-BR/downloads/manual.jsp

Baixar o link da opção Mac OS X.

# Certificado de arquivo

Para usar o certificado de arquivo, é necessário adicionar esse arquivo no Keychain (ou Acesso a chaves), em qualquer repositório.

Obs: se colocar no repositório *Sistemas*, o MAC pedirá permissão de uso algumas vezes a qualquer momento, então é preferível colocar no repositório *login*.

Para adicionar, basta selecionar a chave padrão, e em seguida no menu *Arquivo*, selecionar a opção "Adicionar Chaves...'.

#### Safenet

O instalador disponível da safenet e compatível com o mac é a versão 10.2.111.0, disponível no link:

https://www.signasafe.com.br/download/safenet-authentication-client-10-mac-os-11/?wpdmdl=5263&refresh=626815c716f401650988487

# Soluti (epass2003)

Os certificados da soluti não são compatíveis com o Google Chrome e com Safari, no firefox deve ser utilizado a instalação manual de certificado.

Para realizar a instalação manual de certificado, é necessário abrir o Firefox, ir ao menu no canto superior direito e selecionar "Configurações", e em seguida "Privacidade e Segurança", navegar até a sessão "Certificados" e clicar em "Dispositivos de Segurança".

| Gerenciador de dispositivos                   |          |       |                       |
|-----------------------------------------------|----------|-------|-----------------------|
| Dispositivos e módulos de s                   | Detalhes | Valor | Entrar                |
| <ul> <li>NSS Internal PKCS #11 Mod</li> </ul> |          |       | Sair                  |
| Serviços gerais de criptog                    |          |       |                       |
| Disp. de segurança em so                      |          |       | Alterar <u>s</u> enha |
| / desktopID                                   |          |       | <u>C</u> arregar      |
| desktopID (Slot)                              |          |       | December              |
| Módulo integrado de raízes                    |          |       | D <u>e</u> scarregar  |
| NSS Builtin Objects                           |          |       | Ativar <u>F</u> IPS   |
| OS Client Cert Module                         |          |       |                       |
| OS Client Cert Slot                           |          |       |                       |
|                                               |          |       |                       |
|                                               |          |       |                       |
|                                               |          |       |                       |
|                                               |          |       |                       |
|                                               |          |       |                       |
|                                               |          |       | OF                    |
|                                               |          |       |                       |

Figura 1 Imagem após clicar em Dispositivos de segurança

Clique em carregar, em seguida procurar, e selecione o arquivo: /usr/local/lib/libcastle.1.0.0.dylib